# Anleitung Nutzung Mitglieder Login auf der Webseite:

• Öffnen der Webseite (<u>www.gcmuelheim.com</u>).

o ×

📞 0208 / 483607 @ Mail 斗 Login

PLATZ CLUB GÄSTE SPORT GOLFSCHULE GASTRONOMIE KONTAKT

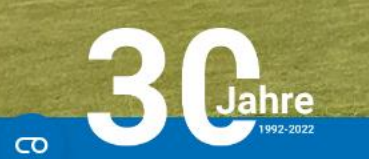

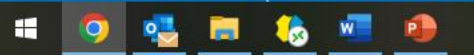

Le Platzinformationen 🕥 Öffnungszeiten

• Auf den "Login"-Button rechts oben klicken.

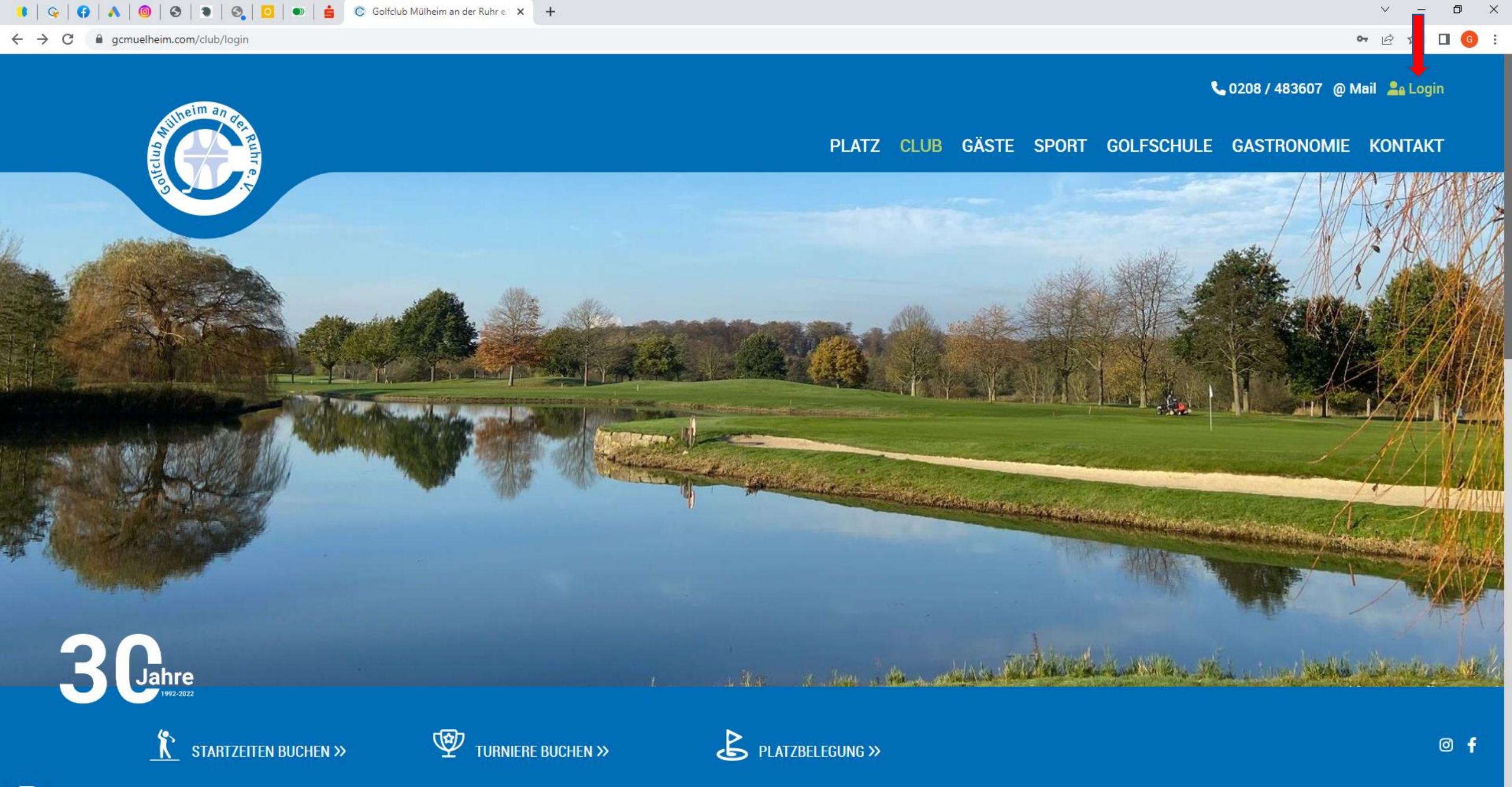

CO https://www.gcmuelheim.com/club/login

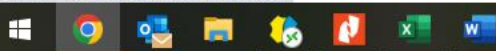

- Anmelden mit folgenden Zugangsdaten:
  - Benutzer: maximilianmeyermustermann (Maximilian Meyer-Mustermann) (mit Vor- und Nachnamen klein und zusammengeschrieben; ohne Titel & ohne Bindestrich bei Doppelnamen)
  - Start-Passwort: GoLFclUBB2022muelhhEIM

#### 

Home > Club

#### Login

Bitte geben Sie Ihren Benutzernamen und Ihr Passwort

ein.

Benutzername:

maximilianmeyermuste

Passwort:

.....

Anmelden

Passwort vergessen?

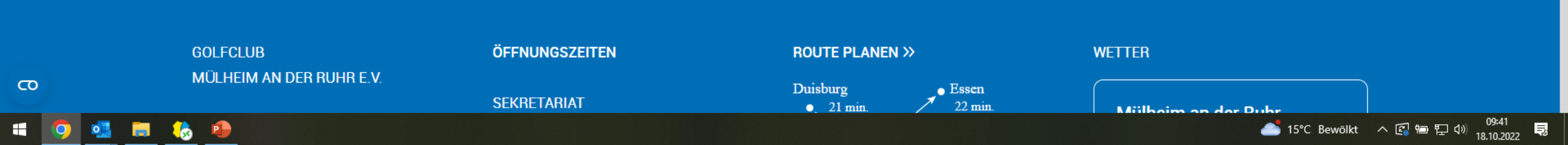

• An dieser Stelle können sie sich ein persönliches Passwort erstellen. Dafür bitte auf Passwort ändern klicken.

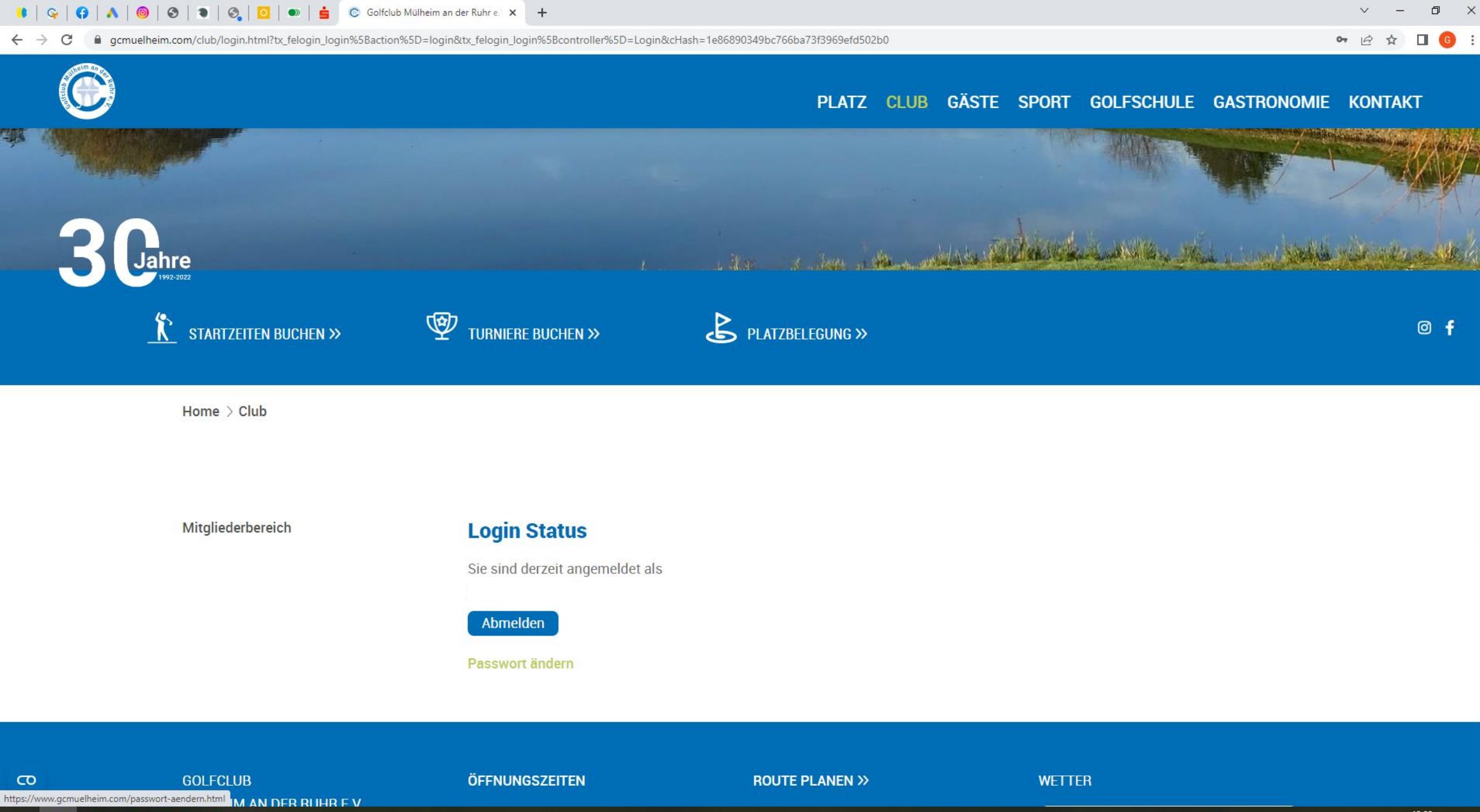

P

w

🍯 14°C Sonnig へ 🕼 😓 記 🕬 13:33

- In der ersten Zeile kann ein selbstgewähltes neues Passwort eingetragen werden, welches in der zweiten Zeile ebenfalls als Bestätigung eingetragen wird. (Das Passwort muss mindestens 6stellig sein)
- In die dritte und vierte Zeile gehört ihre E-Mail Adresse.
- Nun können sie sich im Mitglieder Login Bereich mit ihren neuen Zugangsdaten anmelden.

#### 

Home

### Passwort ändern

Passwort \*

Passwortwiederholung

E-Mail \*

E-Mail-Wiederholung

Abschicken

Mit \* markierte Felder sind Pflichtfelder

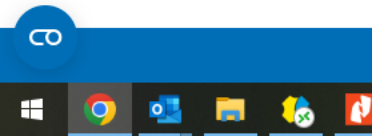